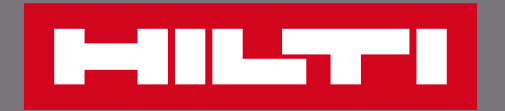

# 查詢產品庫存與到貨日

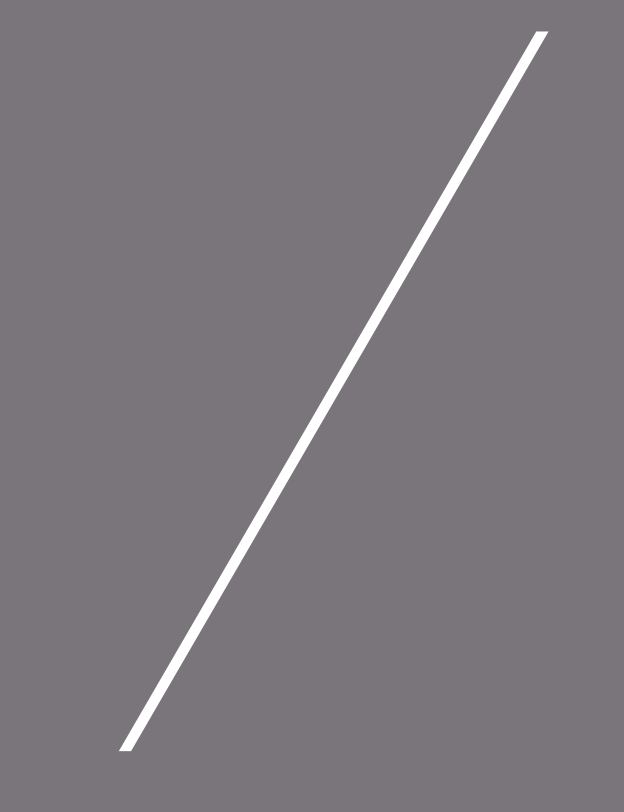

#### 將欲購買的產品加入購物車

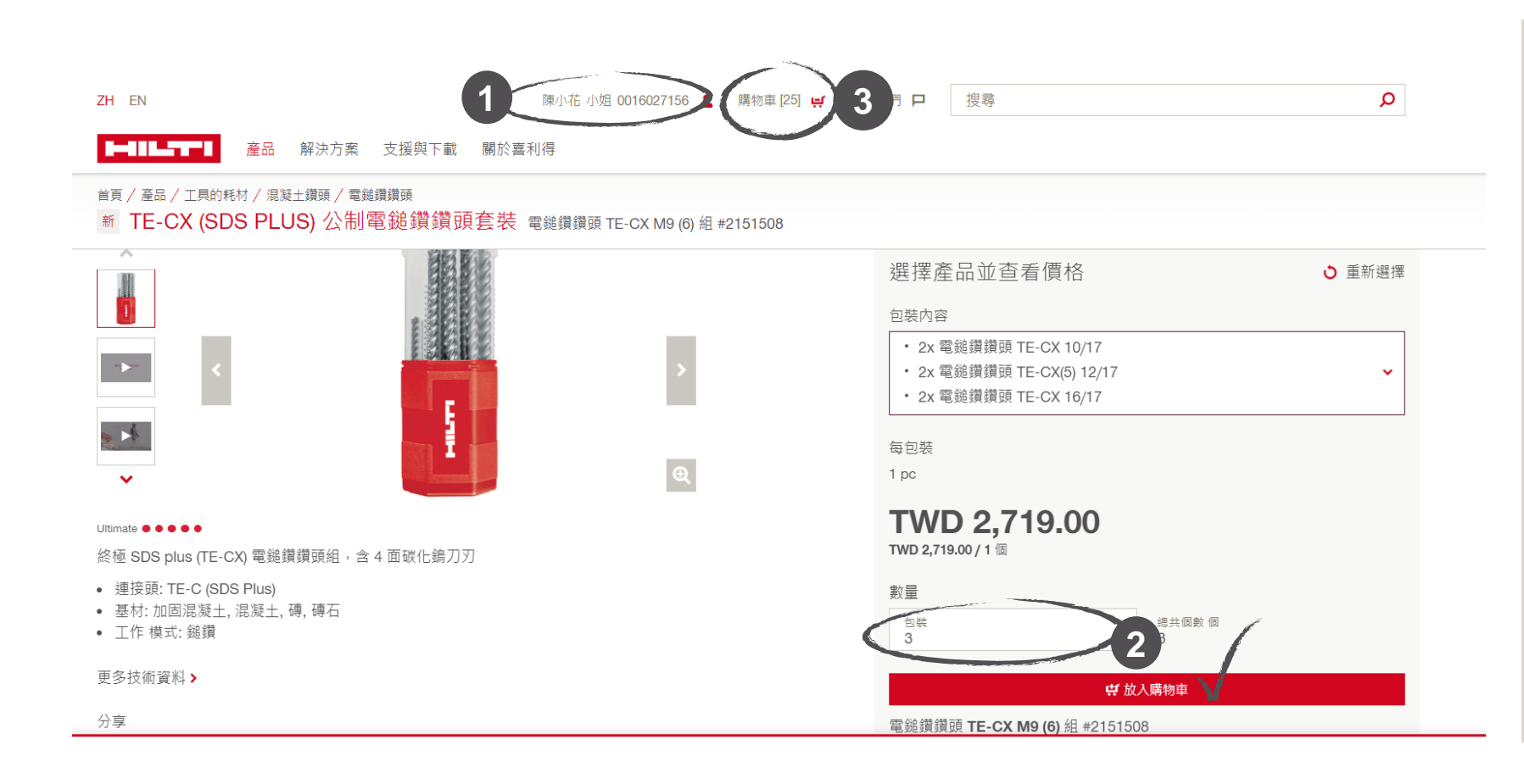

步驟:

- 1. 登入官網會員,尋找要購 買的產品
- 輸入需購買的產品數量, 並點選「加入購物車」
- 將產品加入購物車後,點 選「購物車」進入查看購 物車內所有產品

┣━┫┃┃┺━┓┓┛┛┓┓┓┓┓┓┓┓┓┓┓┓┓┓┓┓┓

## 在購物車頁面查看庫存狀況

<sub>首頁</sub> 購物車

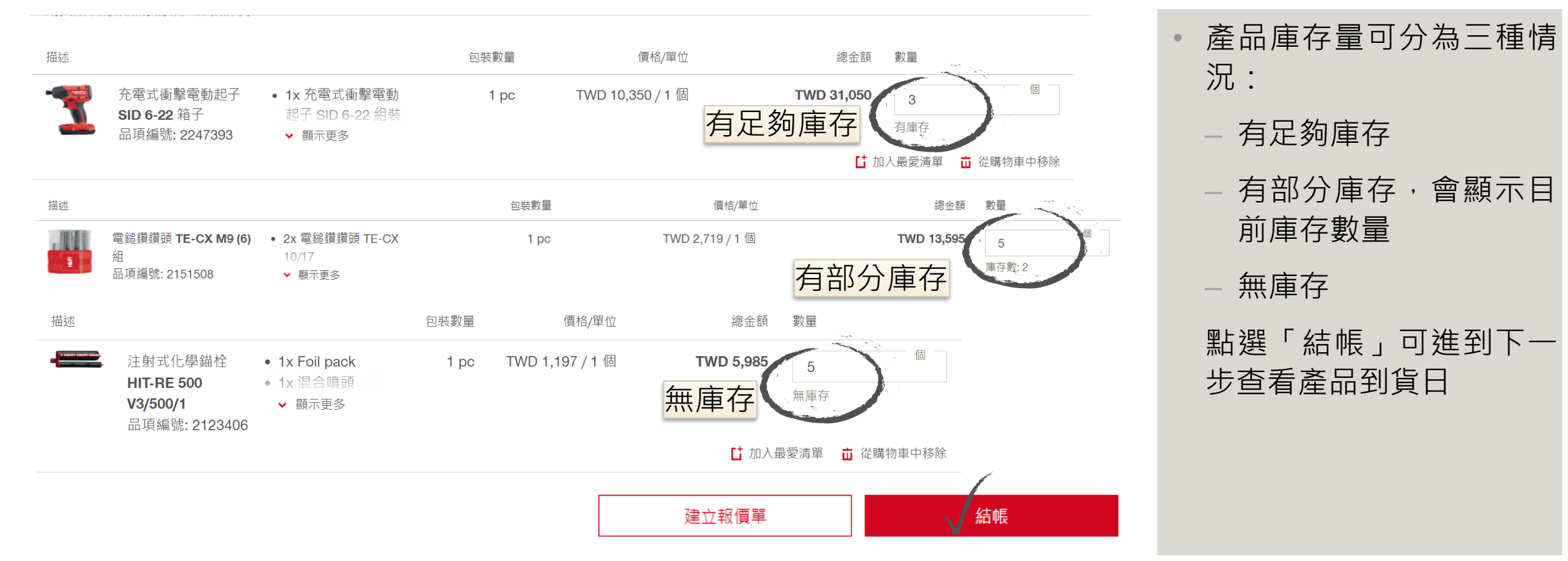

🖸 使用電子郵件分享購物車清單 🛛 🛱 列印

▶━┫┃1┺━┱━┛ 查詢產品庫存與到貨日 |

## 結帳時查看產品到貨日期

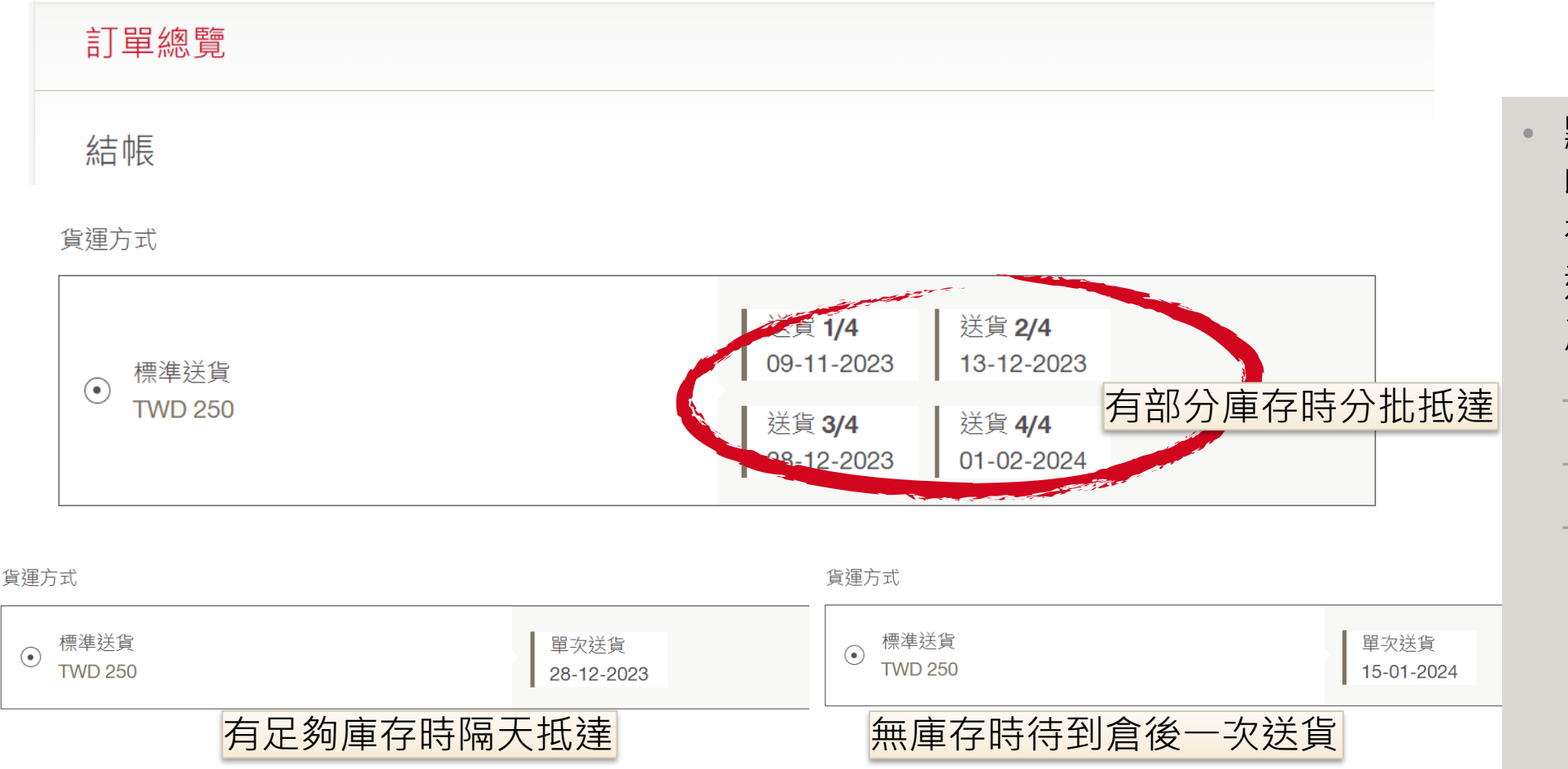

點選結帳後,你可以選擇 收件地址與收件人,同時 在結帳頁面可看見產品的 送貨時間,送貨時間也依 產品庫存狀態不同有異: - 有部分庫存時分批抵達 - 有足夠庫存時隔天抵達 - 無庫存時待到倉後送貨

### 指定產品到貨日期

貨運方式

| ○ 標準送貨<br>TWD 250                           | 送貨 <b>1/5</b> 送貨 <b>2/5</b><br>09-11-2023 13-12-2023 |
|---------------------------------------------|------------------------------------------------------|
|                                             | 送貨 <b>3/5</b> 送貨 <b>4/5</b><br>28-12-2023 15-01-2024 |
|                                             | 送貨 <b>5/5</b><br>01-02-2024                          |
| <ul> <li>● 標準送貨</li> <li>TWD 250</li> </ul> | 要求送達日期: / 更改日期<br>08-02-2024                         |
|                                             | FEBRUARY 2024 >                                      |
|                                             | Mon Tue Wed Thu Fri Sat Sun                          |
| <sub>購物車內容</sub><br>購買品項                    | <b>29 30 31 1 2 3 4</b>                              |
|                                             | 5 6 7 8 9 10 11<br>12 13 14 15 16 17 18              |

除了系統預設的送貨時間 外,亦可以自行設定到貨 時間,運費依照訂單金額 自動更新

### 確認到貨日期並完成購買

購物車內容

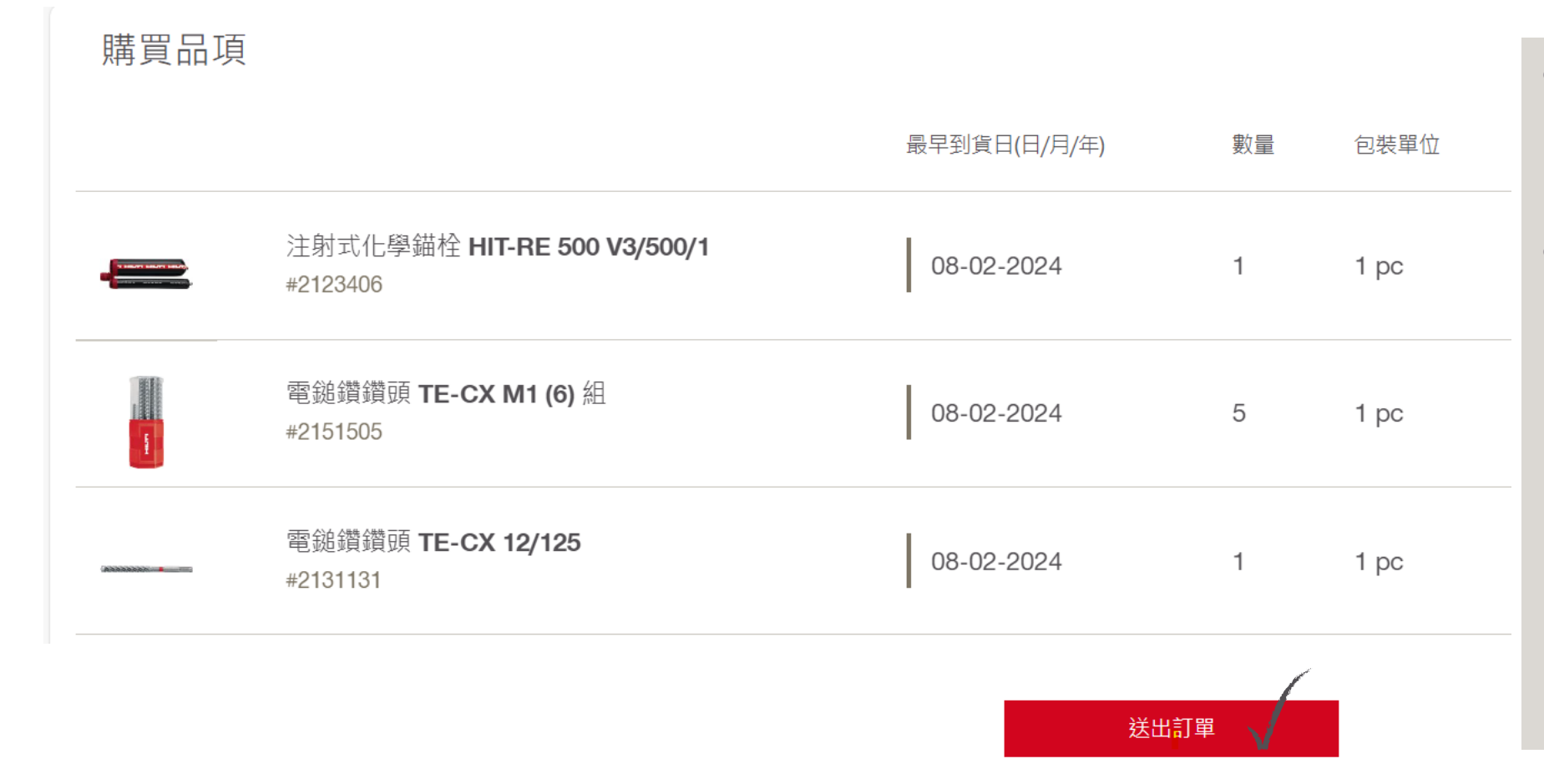

結帳的最後一步驟可再一 次確認訂購品項的庫存數 與送貨日期

最後點選「送出訂單」即 可完成購買流程

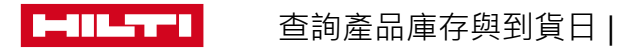